# GBLVE APP GUIDE

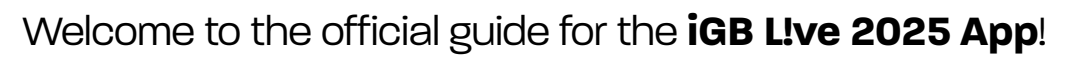

The app gives you access to all event features, including sessions, networking opportunities, and more. This guide explains how to log in, explore the app's features, and make the most of your experience—starting long before the event doors open.

# **STEP 1: Register for iGB Live 2025**

Once you register for the event, you'll receive an email inviting you to download the app. Your account will be pre-created on the event platform, so you won't need to sign up again.

Download on the App Store

# **STEP 2: Logging In**

Access your account using a magic link or one-time code for secure, password-free entry.

#### **Login Options:**

#### Magic Link & One-Time Code

- a. Both options provide secure access without requiring a password.
- **b.** A one-time code is emailed to you, while a magic link offers direct login.
- c. Magic links expire after 72 hours; if expired, request a new code or link.

#### Login from Event Organizer Emails

- **a.** After registering, you'll receive emails with login links.
- **b.** On mobile, these links open the app directly.

#### Login via the App or Web Login Screen

- Enter your email address to receive a one-time code or use your password if set.
- **b.** Forgotten your password? Use the Reset Password option.

What should I do if I can't log in? If you encounter login problems, follow these steps:

#### . Unrecognized Email Address

- Ensure you're using the same email you registered with.
- Typos or syncing delays can cause issues; contact support if the problem persists.
- 2. Missing Magic Link or One-Time Code
- Check your spam/junk folder for an email from noreply@swapcard.com.
- If using a work email, ask your IT team to whitelist the address.

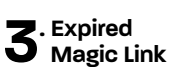

 Request a new link by entering your email again.

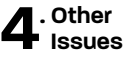

 Use a compatible browser (e.g., Chrome, Safari). Avoid copying links between browsers.

Contact support using the support widget on the app or email us at iGBLIve.support@clariongaming.com

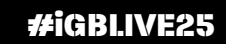

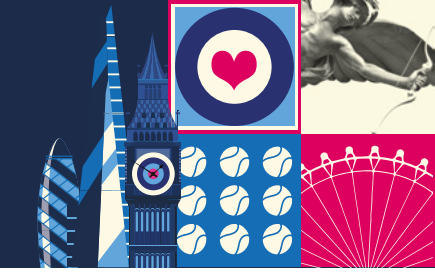

Welcome to

2 - 3 JULY 2025 EXCEL LONDON

IGRI

# **STEP 3: Access Event Features**

#### Good news, you're logged in,

now you can explore everything the app has to offer:

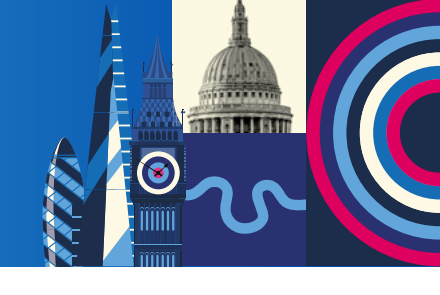

Click to make your schedule Register for sessions that you would like to attend to add them to your schedule.

Grey vs Growth: Balancing ROI, Regulation & Retention

O Pulse Theatre

Wednesday, 02 July, 10:35 am to 11:15

igbl.ve

🕓 WhatsApp

### 1. Access Sessions

- Agenda Tab: View and filter the event schedule.
- Bookmark Sessions: Save sessions of interest in the My Event tab for quick access.
- Session Details: View speaker info, location, and session type.

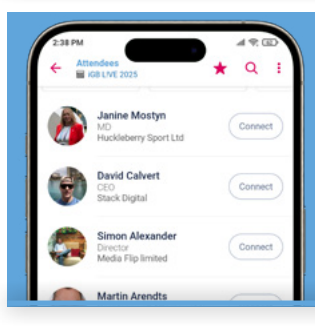

### 2. Connect with Attendees

- Attendees Tab: Browse participants and search by name or category.
- Connection Requests: Click Connect to send requests and add a message for higher acceptance rates.
- Manage Connections: Chat directly with connections through the app.

### 3. Book a Meeting

• Book 1-1 meetings with the Attendees and Exhibitors.

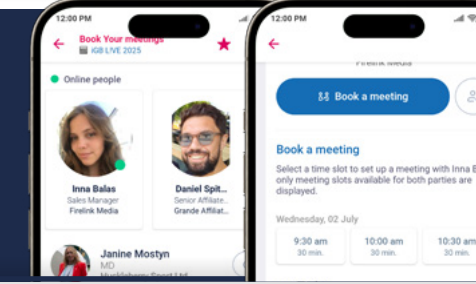

## 4. Navigate Exhibitors and Booths

- Exhibitors Tab: Browse exhibitors by category and bookmark those of interest.
- Floorplan Tab: Use the event map to locate exhibitor booths easily.

### **NEW Digital Concierge on WhatsApp**

Our **Digital Concierge** feature provides instant answers to event-related questions via WhatsApp.

- Get details on exhibitors, sessions, or even London's best attractions.
- Access this feature through the Digital Concierge Tab on the app homepage.

#### **Need Help?**

For any additional questions or assistance, reach out to our support team at iGBL!ve.support@clariongaming.com.

# Make the most of your iGB L!ve 2025 experience!

**#iGBLIVE25**